## BizBox Switch「SWX2100-8G」 ファームウェアバージョンアップ手順書

■ファームウェア更新について -目次-

| SWX2100-8G                   |       |   |
|------------------------------|-------|---|
| 1機能概要                        | ••••• | 3 |
| 2 用語の定義                      |       | 3 |
| 3 機能詳細                       |       | 3 |
| ・L2MS コントローラーの Web GUI からの更新 |       | 3 |
| 4.注意事項                       |       | 4 |

SWX2100-8G

■ファームの更新について

1機能概要

本L2スイッチはプログラム不具合の吸収や機能追加を行うために、以下のファームウェア更新機能を提供します。

・本 L2 スイッチを管理する L2MS コントローラーの Web GUI から更新ファームウェアを適用する機能

本更新機能を利用して、バージョンアップ、及び、バージョンダウンを行うことができます。 更新ファームウェアの書き込みが正常に完了すると、新しいファームウェアを有効にするため、システムを 自動で再起動します。

2 用語の定義

特になし。

3機能詳細

・L2MS コントローラーの Web GUI からの更新

L2MS コントローラーの Web GUI にアクセスしいているPCなどの端末から更新ファームウェアを 指定して、本L2スイッチに適用させます。

本機能では、新旧バージョンの確認は行わず、指定ファイルを強制的に書き換えます。

ファームウェアの更新は、Web GUI の [スイッチの設定表示と保守] の「ファームウェアを更新する」 から行います。(下図の赤枠参照)

具体的な操作方法は、L2MS コントローラーの GUI内のヘルプを参照ください。

更新を行うSWX2100シリーズを選択します。

| ❀YAMAHA SWX2300-24G コン                                                                                                    | ho-5-                                                                                                    | 管理ユーザー:administrator ログアウト |
|----------------------------------------------------------------------------------------------------|----------------------------------------------------------------------------------------------------|----------------------------|
| III ダッシュボード 王 LANマップ 泰 詳細                                                                                                    | 段走 🥄 管 理                                                                                                    | CONFIG   TECHINFO   ヘルプ    |
| マップ タグVLAN マルチプルVLAN                                                                                                    | -                                                                                                    |                            |
| 機器詳細と段定                                                                                                    |                                                                                                    |                            |
| 機器賞: SVM2300 24G_S4L000353<br>MACアドレス: 00 ab do as at 8 ed<br>シリアル番号: S4L00053<br>ファームウェアリビジョン: Rev 2 00 09 (build 5)<br>(Wed Jan 29 17:17:12 2016) | 8 VIX.NUA         1         3         5         7         9         11         13         15         17         19         21         23         SFP           SWXXXX0         2         4         6         8         10         12         14         16         18         20         22         24 | 25                         |
| スレーノの管理                                                                                                    |                                                                                                    |                            |
| שע–                                                                                                    | 按抗機器                                                                                                    |                            |
| SWX2300-24G_S4L000353 ()                                                                                                    | Port VLANID : 種類 : メーカー : 機器名                                                                                                    | * 1/1 » »                  |
|                                                                                                    | 5 1(A) Yamaha Corporation SWX2100-8G_                                                                                                    |                            |
|                                                                                                    |                                                                                                    |                            |
|                                                                                                    |                                                                                                    |                            |
|                                                                                                    |                                                                                                    |                            |
|                                                                                                    |                                                                                                    |                            |
|                                                                                                    |                                                                                                    |                            |
|                                                                                                    |                                                                                                    |                            |
|                                                                                                    | Copyright © 2015-2016 Yamaha Corporation. All Rights Reserved.                                                                                                    |                            |

[スイッチの設定表示と保守]を押下します。

| (® YAMAHA                                                                  | SWX2300-24G ⊐>                                 | トローラー                  |      |         |       | 管理ユー                   | ザー : admin | istrator | ログフ       | የወՒ            |
|----------------------------------------------------------------------------|------------------------------------------------|------------------------|------|---------|-------|------------------------|------------|----------|-----------|----------------|
| 目 ダッシュボード                                                                  | 王_ LANマップ 単 詳細                                 | 18定 🔧 管 理              |      |         |       | 10                     | CONFIG     | TECHIN   | IFO   🗸   | ~い プ           |
| マップ タグV                                                                    | AN マルチプルVLAN                                   |                        |      |         |       | <b>じ</b> 日<br>スナップショット |            | 0,       | :≣<br>8-% | <b>☆</b><br>≌± |
| 機器詳細と設定                                                                    |                                                |                        |      |         |       |                        |            |          |           |                |
| 機器名: SW02100-8<br>MACアドレス: 00:ad<br>シリアル番号:<br>ファームウェアリビ<br>2015 13:18:17) | G<br>0.de:15:e3:06<br>≅∋>: Rev.3.00.31 (May 18 | ® YAMAHA<br>SWX2100-8G |      | 7       |       |                        |            |          |           |                |
| スイッチの設定表示                                                                  | と保守                                            |                        |      |         |       |                        |            |          |           |                |
| -עע                                                                        |                                                | 接続機器                   |      |         |       |                        |            |          |           |                |
| SWX2300                                                                    | -24G_S4L000353 [1]                             |                        |      |         |       | <                      | 1/         | 1 ▶      | Þ         |                |
|                                                                            | SWX2100-8G_                                    | Port 🔺 VLAN ID         | ↓ 種類 | \$ メーカー | ↓ 機器名 | <b>‡</b> =.            | メント        |          | ÷         |                |
|                                                                            |                                                | 機器はありません               |      |         |       |                        |            |          |           |                |
|                                                                            |                                                |                        |      |         |       |                        |            |          |           |                |
|                                                                            |                                                |                        |      |         |       |                        |            |          |           |                |
|                                                                            |                                                |                        |      |         |       |                        |            |          |           |                |
|                                                                            |                                                |                        |      |         |       |                        |            |          |           |                |
|                                                                            |                                                |                        |      |         |       |                        |            |          |           |                |
|                                                                            |                                                |                        |      |         |       |                        |            |          |           |                |
|                                                                            |                                                |                        |      |         |       |                        |            |          |           |                |

「ファームウェアを更新する」の [進む] ボタンを押下する。

| SWI/2100-8G_            ボートへ動称         使用する                                                                                                    <                                                                                                    | 設定<br>動利別<br>ンシフト | 使用する<br>使用する<br>オートネゴシエーション<br>使用する |
|----------------------------------------------------------------------------------------------------|-------------------|-------------------------------------|
| ボート共通の設定     使用する       ホートの動作     使用する       クロスストレート自動利効     使用する       速度     オートネゴシエーション       リンクスピードダウンシフト     使用する       フロー初前     使用する       ローガ酸出機能     使用する       EEE     使用しない       保守     フロームカウンタをりセットする     3       フロームカウンタをりセットする     3       フロームカウンタをりセットする     3 | 数判別<br>ンシフト       | 使用する<br>使用する<br>オートネゴシエーション<br>使用する |
| ポートの動作 使用する クロスストレート自動利効 使用する 速度 オートネゴシエーション リンクスピードダウンシフト 使用する フロー制御 使用する EEE 使用しない 保守 フレームカウンクをリセットする ファームウェアを更新する 20世ムカウンクをリークを見合いました                                                                                                    | 動判別<br>ンシフト       | 使用する<br>使用する<br>オートネゴシエーション<br>使用する |
| クロスストレート自動制効     使用する       速度     オートネゴシェーション       リンクスピードダウンシフト     使用する       フロー制御     使用する       ループ検出機能     使用する       EEE     使用しない                                                                                                    | 動判別<br>ンシフト       | 使用する<br>オートネゴシエーション<br>使用する         |
| 速度 オートネゴシエーション<br>リンクスピードダウンシフト 使用する<br>フロー制御 使用する<br>ループ検出機能 使用する<br>EEE 使用しない<br>保守<br>フレームカウンクをリセットする ア<br>ファームウェアを更新する さななくろう                                                                                                    | ンシフト              | オートネゴシエーション<br>使用する                 |
| リンクスピードダウンシフト 使用する<br>フロー初御 使用する<br>ループ検出機能 使用する<br>EEE 使用しない<br>保守<br>フレームカウンクをリセットする 7<br>ファームウェアを更新する 8                                                                                                    | ンシフト              | 使用する                                |
| フロー部副 使用する<br>ループ検出機能 使用する<br>EEE 使用しない<br>保守<br>フレームカウンタをリゼットする 3<br>ファームウェアを更新する 2                                                                                                    |                   |                                     |
| ループ検出機能 使用する<br>EEE 使用しない<br>保守<br>フレームカウンタをリゼットする 3<br>ファームウェアを更新する 2                                                                                                    |                   | 使用する                                |
| EEE 使用しない<br>保守<br>フレームカウンタをリセットする 2<br>ファームウェアを更新する 3                                                                                                    |                   | 使用する                                |
| 保守<br>フレームカウンタをリセットする<br>ファームウェアを更新する                                                                                                    |                   | 使用しない                               |
| フレームカウンタをリセットする<br>ファームウェアを更新する                                                                                                    |                   | 使用しない                               |
| ファームウェアを更新する                                                                                                    | リセットする            | 進む                                  |
|                                                                                                    | 新する               | 進さ                                  |
| 冉起動を行う                                                                                                    |                   | 進む                                  |
| 冉起朝を行う                                                                                                    |                   |                                     |

ファームウェアファイルを選択します。 SWX2300の場合

| の操作には数十秒かかります。 | その間、他の操作は絶対しないでください。                       |
|----------------|--------------------------------------------|
| の操作を行うと一時的にリンク | 「日町で円起動します。<br>ダウンします。                     |
| ンクダウン後に画面を再表示し | ます。                                        |
|                |                                            |
| ァームウェアファイルの指定  |                                            |
| ファイル選択         |                                            |
|                |                                            |
|                |                                            |
|                | at 1 - 2 - 2 - 2 - 2 - 2 - 2 - 2 - 2 - 2 - |
|                | 実行 キャンプ                                    |

## RTXやNVRの場合

| ノアーム·リュ                | ∟アを更新する                               |
|------------------------|---------------------------------------|
| ファームウェアの更<br>この操作には数十秒 | 称を行います。<br>かかります。その間、他の操作は絶対しないでください。 |
| ファームウェアの更              | 新を行った後、自動で再起動します。                     |
| この操作を行うと一              | 時的にリンクダウンします。                         |
| リンクダウン後に曲              | 血を冉表示します。                             |
| ファームウェアファ              | イルの指定                                 |
|                        | 参双                                    |
| USBメモリ 🗘               |                                       |
| USB×モリ 🗘               |                                       |
| USB×モリ 🕈               |                                       |

[実行]ボタンを押下し、ファームウェア更新を開始します。

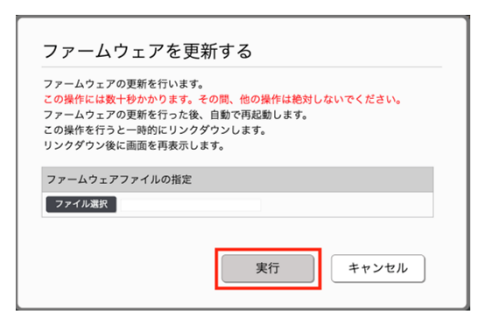

更新終了後、自動で再起動が行われます。

4 注意事項

特になし。